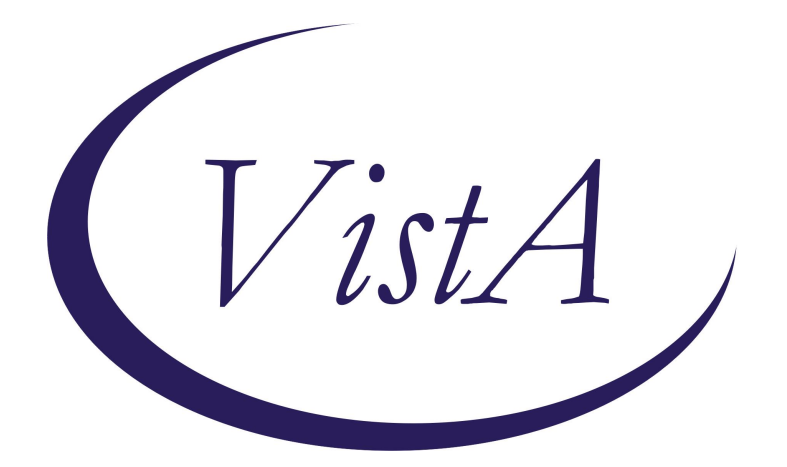

# Update \_2\_0\_467

# **Clinical Reminders**

# VA-CAREGIVER SUPPORT PROGRAM (CSP) DIALOG UPDATES

**Install Guide** 

November 2024

Product Development Office of Information Technology Department of Veterans Affairs

| Table of Contents      |    |
|------------------------|----|
| INTRODUCTION           | .1 |
| PRE-INSTALLATION STEPS | 10 |
| INSTALL DETAILS        | 10 |
| INSTALL EXAMPLE        | 11 |
| Post Installation      | 16 |

## **Introduction**

In support of the MISSION Act, the Caregiver Support Program has updated CSP Caregiver Assessment, CSP PCAFC Wellness Contact Caregiver, CSP PCAFC Wellness Contact Veteran, and CSP REACH VA dialog templates with options based on regulations, removed redundancies, and added missing elements.

CSP Templates/Dialogs

- VA-CSP CAREGIVER ASSESSMENT COMBINED
- VA-CSP REACH VA
- VA-CSP WELLNESS CONTACT CAREGIVER
- VA-CSP WELLNESS CONTACT VETERAN

1) <u>CSP Caregiver Assessment Note</u>: All Caregiver/applicants(s) undergo assessments to determine their eligibility for either Program of Comprehensive Assistance for Family Caregivers (PCAFC) or Program of General Caregiver Support Services (PGCSS). The Caregiver assessment is conducted to obtain information related to the strengths and needs of the caregivers to help develop an individualized plan of support. This is a new note that combines/eliminates two other notes and will be used for both PCAFC and PGCSS in line with other CSP notes. Additionally, the notes remove redundancies while adding missing elements.

This new note and dialog will replace the existing CSP PCAFC CAREGIVER ASSESSMENT note title and VA-CSP CAREGIVER ASSESSMENT REV reminder dialog. It also replaces the existing CSP PGCSS CAREGIVER REVIEW note title and VA-CSP PGCSS CAREGIVER ASSESSMENT reminder dialog.

2) <u>CSP REACH VA</u>: (new): Resources for Enhancing All Caregivers' Health (REACH) is a benefit afforded to the caregivers enrolled in PCAFC. This new note is based in evidence-based caregiver behavioral intervention and will be used by staff to document enrollment, various risk assessments, and interventions offered in an individual and support group format. The note is designed to allow staff to document additional sessions based on caregiver needs, desires, goal attainment, clinician judgment, and topics from the caregiver notebook.

This new note and dialog will replace the REACH VA CAREGIVER SUPPORT PROGRAM NOTE, the REACH VA CAREGIVER SUPPORT, and the REACH VA TELEPHONE SUPPORT GROUP PROGRAM note titles. These titles may not be active at all sites. Coordinate with Caregiver Support program staff.

3) <u>CSP PCAFC Wellness Contact</u> (Veteran and Caregiver): These progress notes are used by CSP staff while a Veteran is enrolled in Program of Comprehensive Assistance for Family Caregivers (PCAFC). CSP staff use wellness visits to review the Veteran's wellbeing, adequacy of care services that are provided by the Family Caregiver(s) to the Veteran, and the well-being of the Family Caregiver(s). Wellness contacts occur at a minimum once every 120 days and at least one

visit will occur in the Veteran's home on annual basis. These two revised templates remove redundancies while adding missing elements.

## UPDATE\_2\_0\_467 contains 1 Reminder Exchange entry: UPDATE\_2\_0\_467 VA-CSP DIALOG UPDATES

## The exchange file contains the following components:

## TIU TEMPLATE FIELD

DATE (\*) GEN WORD PROCESSING LARGE OTHER NON-VA OTHER TEXT **VA\*CG ROLE AFFECT** VA\*CG WP FOUR LINES R VA-CSP EB 60R VA-CSP EDIT 10 VA-CSP EDIT 30R VA-CSP EDIT 40 VA-CSP EDIT 40R VA-CSP PH OTHER VA-CSP REACH CITY/ST/ZIP VA-CSP REACH DATE VA-CSP REACH EB 4 VA-CSP REACH EB 40R VA-CSP REACH EB 60R VA-CSP REACH ENR DATE VA-CSP REACH ENR TYPE VA-CSP REACH STR VA-CSP REACH WP 4L **VA-CSP ROUTINE** VA-CSP WP 4 LINES R VA-CSP WP 65R VA-DATE DEFAULT TODAY **VA-RHS SCREEN RESOURCES** VA-RHS SCREEN THE HOTLINE VA-RHS SCREENING LINK VA-WORD **HEALTH FACTORS** 

> DOMESTIC/INTERPERSONAL VIOLENCE SCREEN [C] VA-CAREGIVER SUPPORT PROGRAM [C] VA-CSP 2ND SECONDARY CAREGIVER/APPLICANT VA-CSP CAREGIVER ASSESSMENT [C] VA-CSP CAREGIVER INFO [C]

VA-CSP CAREGIVER SELF-EFFICACY [C] VA-CSP CG METHOD FACILITY VA-CSP CG METHOD IN-HOME VA-CSP CG METHOD TELEPHONE VA-CSP CG METHOD VIDEO TH VA-CSP CG SELF-EFF SCORE 10 VA-CSP CG SELF-EFF SCORE 11 VA-CSP CG SELF-EFF SCORE 12 VA-CSP CG SELF-EFF SCORE 13 VA-CSP CG SELF-EFF SCORE 14 VA-CSP CG SELF-EFF SCORE 15 VA-CSP CG SELF-EFF SCORE 16 VA-CSP CG SELF-EFF SCORE 17 VA-CSP CG SELF-EFF SCORE 18 VA-CSP CG SELF-EFF SCORE 19 VA-CSP CG SELF-EFF SCORE 20 VA-CSP CG SELF-EFF SCORE 4 VA-CSP CG SELF-EFF SCORE 5 VA-CSP CG SELF-EFF SCORE 6 VA-CSP CG SELF-EFF SCORE 7 VA-CSP CG SELF-EFF SCORE 8 VA-CSP CG SELF-EFF SCORE 9 VA-CSP CG SELF-EFF SCORE MISS VA-CSP CGA 18+YR OLD NO VA-CSP CGA 18+YR OLD YES VA-CSP CGA BARRIERS NO VA-CSP CGA BARRIERS YES VA-CSP CGA CHG HEALTH NO VA-CSP CGA CHG HEALTH YES VA-CSP CGA EMP NO VA-CSP CGA EMP RET VA-CSP CGA EMP YES VA-CSP CGA ENGAGE NO VA-CSP CGA ENGAGE YES VA-CSP CGA EXP NO VA-CSP CGA EXP YES VA-CSP CGA INS CHPVA VA-CSP CGA INS MCAID VA-CSP CGA INS MCARE VA-CSP CGA INS NONE VA-CSP CGA INS PRIVATE VA-CSP CGA INS TCARE VA-CSP CGA LGL/FNCL CONC NO VA-CSP CGA LGL/FNCL CONC YES

VA-CSP CGA PCAFC APPLICATION VA-CSP CGA PCAFC REASSESSMENT VA-CSP CGA PGCSS VA-CSP CGA RPT SAFE NO VA-CSP CGA RPT SAFE YES VA-CSP CGA RPT VIOL NO VA-CSP CGA RPT VIOL YES VA-CSP CGA STRATEGY NO VA-CSP CGA STRATEGY YES VA-CSP CGA TIME 1-2YR VA-CSP CGA TIME 3-5YR VA-CSP CGA TIME GTR 5YR VA-CSP CGA TIME LESS 1YR VA-CSP CGA TIME NONE VA-CSP GENERAL CAREGIVER/APPLICANT VA-CSP PCAFC [C] VA-CSP PCAFC CAREGIVER WELLNESS CONTACT [C] VA-CSP PCAFC CG WELL RESP PLAN COMPLETED VA-CSP PCAFC CG WELL RESP PLAN DISCUSSED VA-CSP PCAFC CG WELL RESP PLAN F/U VISIT VA-CSP PCAFC CG WELL RESP PLAN FORMAL VA-CSP PCAFC CG WELL RESP PLAN INFORMAL VA-CSP PCAFC CG WELL RESP PLAN NO VA-CSP PCAFC CG WELL RESP PLAN SELF-GUIDED VA-CSP PCAFC CG WELL RESP PLAN TOOL VA-CSP PCAFC CG WELL RESP PLAN YES VA-CSP PCAFC CG WELL SAFE HOME ENV NO VA-CSP PCAFC CG WELL SAFE HOME ENV YES VA-CSP PCAFC VET WELL CARE NEEDS MET NO VA-CSP PCAFC VET WELL CARE NEEDS MET YES VA-CSP PCAFC VET WELL F/U NEEDED NO VA-CSP PCAFC VET WELL F/U NEEDED YES VA-CSP PCAFC VET WELL SAFE HOME ENV NO VA-CSP PCAFC VET WELL SAFE HOME ENV YES VA-CSP PCAFC VET WELL SUP SVC ADHC VA-CSP PCAFC VET WELL SUP SVC HBPC VA-CSP PCAFC VET WELL SUP SVC HH/SN/RC VA-CSP PCAFC VET WELL SUP SVC HOSPICE VA-CSP PCAFC VET WELL SUP SVC HT MON VA-CSP PCAFC VET WELL SUP SVC NONE VA-CSP PCAFC VET WELL SUP SVC OTHER VA-CSP PCAFC VET WELL SUP SVC POLY/TBI VA-CSP PCAFC VET WELL SUP SVC SCI/D VA-CSP PCAFC VET WELL SUP SVC WOM HLTH

VA-CSP PCAFC VETERAN WELLNESS CONTACT [C] VA-CSP PRIMARY CAREGIVER/APPLICANT VA-CSP RAPID CAREGIVER WELL-BEING [C] VA-CSP R-CWBS ACT FREQ VA-CSP R-CWBS ACT OCC VA-CSP R-CWBS ACT RARE VA-CSP R-CWBS ACT SOME VA-CSP R-CWBS ACT USU VA-CSP R-CWBS CARE FREQ VA-CSP R-CWBS CARE OCC VA-CSP R-CWBS CARE RARE VA-CSP R-CWBS CARE SOME VA-CSP R-CWBS CARE USU VA-CSP R-CWBS FUN FREQ VA-CSP R-CWBS FUN OCC VA-CSP R-CWBS FUN RARE VA-CSP R-CWBS FUN SOME VA-CSP R-CWBS FUN USU VA-CSP R-CWBS GOOD FREQ VA-CSP R-CWBS GOOD OCC VA-CSP R-CWBS GOOD RARE VA-CSP R-CWBS GOOD SOME VA-CSP R-CWBS GOOD USU VA-CSP R-CWBS REWARD FREQ VA-CSP R-CWBS REWARD OCC VA-CSP R-CWBS REWARD RARE VA-CSP R-CWBS REWARD SOME VA-CSP R-CWBS REWARD USU VA-CSP R-CWBS SECURE FREQ VA-CSP R-CWBS SECURE OCC VA-CSP R-CWBS SECURE RARE VA-CSP R-CWBS SECURE SOME VA-CSP R-CWBS SECURE USU VA-CSP REACH VA [C] VA-CSP REF ACP VA-CSP REF ADHC VA-CSP REF ANNIE VA-CSP REF B&B VA-CSP REF CG HLTH VA-CSP REF CG SELF-CARE VA-CSP REF CG VIDEOS VA-CSP REF CSL ED CALLS VA-CSP REF HHHA VA-CSP REF IPVAP

VA-CSP REF OTHER COMM RSC VA-CSP REF OTHER VA SVC VA-CSP REF RESPITE VA-CSP REF RSC GUIDE VA-CSP REF TRANSPORT SVC VA-CSP REF VA MH SVC VA-CSP REF VA PC/SC VA-CSP REF VBA VA-CSP REF VCL VA-CSP REF VDC VA-CSP REF VET CTR VA-CSP REF VHA ELIG/ENR VA-CSP REF VPPC VA-CSP REF WH SVC VA-CSP REL CHILD VA-CSP REL OTHER VA-CSP REL PARENT VA-CSP REL SIBLING VA-CSP REL SP/PTR/SO VA-CSP RVA 911PR VA-CSP RVA ALLPR VA-CSP RVA ALSPR VA-CSP RVA BR IND CG DISCONTINUED VA-CSP RVA BR IND CG NOT ATTEND VA-CSP RVA BR IND SESSION 1 VA-CSP RVA BR IND SESSION 2 VA-CSP RVA BR IND SESSION 3 VA-CSP RVA BR IND SESSION 4 VA-CSP RVA BR POST-INTRVTN VA-CSP RVA BR PRE-INTRVTN VA-CSP RVA CG PCAFC VA-CSP RVA CG PGCSS VA-CSP RVA DEMPR VA-CSP RVA DOING VA-CSP RVA GAD-2 VA-CSP RVA GRP 911 VA-CSP RVA GRP ADDTL SESSION VA-CSP RVA GRP ALL VA-CSP RVA GRP ALS VA-CSP RVA GRP CG CHANGE VA-CSP RVA GRP CG DISCONTINUED VA-CSP RVA GRP CG NOT ATTEND VA-CSP RVA GRP DEM VA-CSP RVA GRP MS

VA-CSP RVA GRP PAR VA-CSP RVA GRP PD VA-CSP RVA GRP PTSD VA-CSP RVA GRP SCID VA-CSP RVA GRP SESSION 1 VA-CSP RVA GRP SESSION 2 VA-CSP RVA GRP SESSION 3 VA-CSP RVA GRP SESSION 4 **VA-CSP RVA GRP SESSION 5** VA-CSP RVA GRP SESSION 6 VA-CSP RVA GRP TBI VA-CSP RVA GRP TBIDM VA-CSP RVA HEALTH EXCELLENT VA-CSP RVA HEALTH FAIR VA-CSP RVA HEALTH GOOD VA-CSP RVA HEALTH POOR VA-CSP RVA HEALTH VERY GOOD VA-CSP RVA HIT NEVER VA-CSP RVA HIT OFTEN VA-CSP RVA HIT SOMETIMES VA-CSP RVA IND 911 VA-CSP RVA IND ADDTL SESSION VA-CSP RVA IND ALL VA-CSP RVA IND ALS VA-CSP RVA IND CG CHANGE VA-CSP RVA IND CG DISCONTINUED VA-CSP RVA IND CG NOT ATTEND VA-CSP RVA IND DEM VA-CSP RVA IND DISCHARGE ACTIVE VA-CSP RVA IND MS VA-CSP RVA IND PAR VA-CSP RVA IND PD VA-CSP RVA IND PTSD VA-CSP RVA IND SCID VA-CSP RVA IND SESSION 1 VA-CSP RVA IND SESSION 2 VA-CSP RVA IND SESSION 3 VA-CSP RVA IND SESSION 4 VA-CSP RVA IND TBI VA-CSP RVA IND TBIDM VA-CSP RVA MAD VA-CSP RVA MSPR VA-CSP RVA ON DUTY VA-CSP RVA OUTRAGE

VA-CSP RVA PARPR VA-CSP RVA PDPR VA-CSP RVA POST-INTRVTN VA-CSP RVA PRE-INTRVTN VA-CSP RVA PTSDPR VA-CSP RVA SAFETY VA-CSP RVA SCIDPR VA-CSP RVA STRESS VA-CSP RVA TBIDMPR VA-CSP RVA TBIPR VA-CSP RVA YELL NEVER VA-CSP RVA YELL OFTEN VA-CSP RVA YELL SOMETIMES VA-CSP SECONDARY CAREGIVER/APPLICANT VA-CSP VET METHOD FACILITY VA-CSP VET METHOD IN-HOME VA-CSP VET METHOD TELEPHONE VA-CSP VET METHOD VIDEO TH VA-IPVAP/S - SECONDARY NEGATIVE VA-IPVAP/S - SECONDARY POSITIVE VA-IPVAP/S-CONSENT TO SCREEN - NO VA-IPVAP/S-CONSENT TO SCREEN - YES VA-IPVAP/S-PRIMARY SCREEN RESULT - NEGATIVE VA-IPVAP/S-PRIMARY SCREEN RESULT - POSITIVE VA-IPVAP/S-PRIMARY SCREEN/HURT - FREQ VA-IPVAP/S-PRIMARY SCREEN/HURT - NEVER VA-IPVAP/S-PRIMARY SCREEN/HURT - OFTEN VA-IPVAP/S-PRIMARY SCREEN/HURT - RARELY **VA-IPVAP/S-PRIMARY SCREEN/HURT - SOMETIMES** VA-IPVAP/S-PRIMARY SCREEN/INSULT - FREQ VA-IPVAP/S-PRIMARY SCREEN/INSULT - NEVER VA-IPVAP/S-PRIMARY SCREEN/INSULT - OFTEN VA-IPVAP/S-PRIMARY SCREEN/INSULT - RARELY VA-IPVAP/S-PRIMARY SCREEN/INSULT - SOMETIMES VA-IPVAP/S-PRIMARY SCREEN/PRESSURE - FREQ VA-IPVAP/S-PRIMARY SCREEN/PRESSURE - NEVER VA-IPVAP/S-PRIMARY SCREEN/PRESSURE - OFTEN VA-IPVAP/S-PRIMARY SCREEN/PRESSURE - RARELY VA-IPVAP/S-PRIMARY SCREEN/PRESSURE - SOMETIMES VA-IPVAP/S-PRIMARY SCREEN/SCREAM - FREQ VA-IPVAP/S-PRIMARY SCREEN/SCREAM - NEVER VA-IPVAP/S-PRIMARY SCREEN/SCREAM - OFTEN VA-IPVAP/S-PRIMARY SCREEN/SCREAM - RARELY VA-IPVAP/S-PRIMARY SCREEN/SCREAM - SOMETIMES

VA-IPVAP/S-PRIMARY SCREEN/THREATEN - FREQ VA-IPVAP/S-PRIMARY SCREEN/THREATEN - NEVER VA-IPVAP/S-PRIMARY SCREEN/THREATEN - OFTEN VA-IPVAP/S-PRIMARY SCREEN/THREATEN - RARELY VA-IPVAP/S-PRIMARY SCREEN/THREATEN - SOMETIMES VA-IPVAP/S-RES/EDUCATION OTHER VA-IPVAP/S-RES/EDUCATION READINESS TO LEARN VA-IPVAP/S-RES/RESOURCES - NO VA-IPVAP/S-RES/RESOURCES - OTHER VA-IPVAP/S-RES/RESOURCES - YES VA-IPVAP/S-RES/RESOURCES ACCEPTS FUTURE CONSULT VA-IPVAP/S-RES/RESOURCES ACCEPTS WARM HANDOFF/CONSULT VA-IPVAP/S-RES/RESOURCES DECLINES CONSULT VA-IPVAP/S-RES/RESOURCES YES/CONTACT INFO VA-IPVAP/S-RES/RESOURCES YES/FLYER INFO VA-IPVAP/S-RES/RESOURCES YES/OTHER VA-IPVAP/S-RES/RESOURCES YES/VERBAL EDU VA-IPVAP/S-RES/SAME DAY CONSULT BY CHAMPION VA-IPVAP/S-SAFETY CONCERNS ABOUT DOC - NO VA-IPVAP/S-SAFETY CONCERNS ABOUT DOC - YES VA-IPVAP/S-SAFETY PLAN COMPLETED - DECLINED VA-IPVAP/S-SAFETY PLAN COMPLETED - NO VA-IPVAP/S-SAFETY PLAN COMPLETED - YES VA-IPVAP/S-SCREEN NOT COMPLETED VA-IPVAP/S-SCREEN NOT COMPLETED/2YO VA-IPVAP/S-SCREEN NOT COMPLETED/ADULT VA-IPVAP/S-SCREEN NOT COMPLETED/OTHER VA-IPVAP/S-SCREEN SAFE TO PROCEED VA-IPVAP/S-SECONDARY SCREEN/BEHAVIOR - NO VA-IPVAP/S-SECONDARY SCREEN/BEHAVIOR - YES VA-IPVAP/S-SECONDARY SCREEN/CHOKE - NO VA-IPVAP/S-SECONDARY SCREEN/CHOKE - YES VA-IPVAP/S-SECONDARY SCREEN/KILL - NO VA-IPVAP/S-SECONDARY SCREEN/KILL - YES VA-REMINDER UPDATES [C] VA-UPDATE 2 0 467

### **REMINDER SPONSOR**

CAREGIVER SUPPORT PROGRAM OFFICE OF MENTAL HEALTH SERVICES MENTAL HEALTH SERVICES

#### **REMINDER TERM**

VA-REMINDER UPDATE\_2\_0\_467

## **REMINDER DIALOG**

VA-CSP CAREGIVER ASSESSMENT COMBINED VA-CSP REACH VA VA-CSP WELLNESS CONTACT CAREGIVER VA-CSP WELLNESS CONTACT VETERAN

### TIU OBJECTS

PATIENT DATE OF BIRTH PATIENT NAME

## **Pre-Installation Steps**

- 1. Identify local TIU Object for the following information:
  - a. Patient address
  - b. Patient phone number
  - c. Patient email address
- 2. Inquire and screen capture the VA-USER CLASS NURSE reminder term.
- 3. The VA-CSP CAREGIVER ASSESSMENT COMBINED reminder dialog contains sections from the VA-RELATIONSHIP HEALTH AND SAFETY reminder dialog. Identify order dialogs that may be mapped to the findings and additional findings prompts in following elements. If any orders are mapped, then they will need to be remapped after installation.
  - a. Element: VAL-TXTZ RHS FUTURE CONSULT PLACED PRIM NEG
  - b. Element: VAL-TXTZ RHS FUTURE CONSULT PLACED PRIM NEG 2
  - c. Element: VAL-TXTZ RHS WARM HANDOFF CONSULT
  - d. Element: VAL-TXTZ RHS WARM HANDOFF CONSULT 2
- 4. Coordinate this installation with local CSP staff. Ensure to inform them the existing CSP PCAFC CAREGIVER ASSESSMENT and CSP PGCSS CAREGIVER REVIEW note titles and templates will be inactivated and replaced with the new CSP CAREGIVER ASSESSMENT note title and template. Also, the existing REACH VA CAREGIVER SUPPORT PROGRAM NOTE, REACH VA CAREGIVER SUPPORT, and REACH VA TELEPHONE SUPPORT GROUP PROGRAM note titles will be inactivated and replaced with the new CSP REACH VA note title and template.

## **Install Details**

This update is being distributed as a web host file. The address for the host file is: https://REDACTED/UPDATE\_2\_0\_467.PRD

The file will be installed using Reminder Exchange, programmer access is not required.

Installation:

==============

This update can be loaded with users on the system. Installation will take less than 45 minutes.

## Install Example

To Load the Web Host File. Navigate to Reminder exchange in Vista

| CFE                                                                                    | Create Exchange File Entry               | LHF | Load Host File              |
|----------------------------------------------------------------------------------------|------------------------------------------|-----|-----------------------------|
| CHF                                                                                    | Create Host File                         | LMM | Load MailMan Message        |
| CMM                                                                                    | Create MailMan Message                   | LR  | List Reminder Definitions   |
| DFE                                                                                    | Delete Exchange File Entry               | LWH | Load Web Host File          |
| IFE                                                                                    | Install Exchange File Entry              | RI  | Reminder Definition Inquiry |
| IH                                                                                     | Installation History                     | RP  | Repack                      |
| Sele                                                                                   | <u>ct Action: Next Screen// lwh Load</u> | Web | Host File                   |
| At the <u>Select Action:</u> prompt, enter <mark>LWH</mark> for Load Web Host File     |                                          |     |                             |
| At the <b>Input the url for the .prd file:</b> prompt, type the following web address: |                                          |     |                             |
|                                                                                        |                                          |     |                             |

https://REDACTED/UPDATE\_2\_0\_467.PRD

You should see a message at the top of your screen that the file successfully loaded.

Search and locate an entry titled UPDATE\_2\_0\_467 VA-CSP DIALOG UPDATES in reminder exchange.

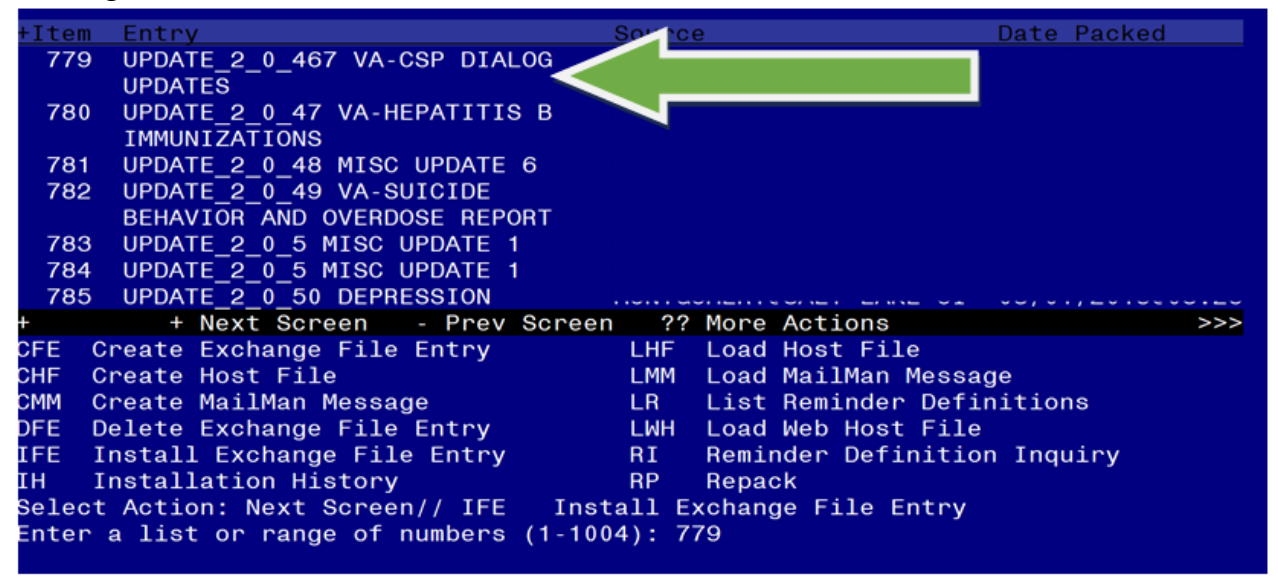

At the **<u>Select Action</u>** prompt, enter **<u>IFE</u>** for Install Exchange File Entry

Enter the number that corresponds with your entry UPDATE\_2\_0\_467 VA-CSP DIALOG UPDATES (*in this example it is entry 779. It will vary by site*). The date of the exchange file should be 11/13/2024.

| Description:                                                     |     |
|------------------------------------------------------------------|-----|
| The following Clinical Reminder items were selected for packing: |     |
| REMINDER DIALOG                                                  |     |
| VA-CSP WELLNESS CONTACT VETERAN                                  |     |
| VA-CSP WELLNESS CONTACT CAREGIVER                                |     |
| VA-CSP REACH VA                                                  |     |
| VA-CSP CAREGIVER ASSESSMENT COMBINED                             |     |
| REMINDER TERM                                                    |     |
| VA-REMINDER UPDATE_2_0_467                                       |     |
| Non-exchangeable TIU object(s):                                  |     |
|                                                                  |     |
| + Enter ?? for more actions                                      | >>> |
| IA Install all Components IS Install Selected Component          |     |
| Select Action: Next Screen// IA Install all Components .         |     |

At the <u>Select Action</u> prompt, type <u>IA</u> for Install all Components and hit enter. Select Action: Next Screen// <u>IA</u> Install all Components

You will see several prompts, for all new entries you will choose I to Install

**Skip** the **VA-USER CLASS NURSE** reminder term if asked. Do not overwrite this reminder term.

For all other components that already exists but the packed component is different, choose O to Overwrite.

You will be prompted to install the FIRST reminder dialog component (VA-CSP WELLNESS CONTACT VETERAN). You will choose to install all even though some components may have an X to indicate that they exist.

| Packed                         | I reminder dialog: VA-CSP WELLNESS CONTACT VETERAN                                                                                              | [NATIONAL DIALOG]        |
|--------------------------------|----------------------------------------------------------------------------------------------------|--------------------------|
| Item                           | Seq. Dialog Findings                                                                                                    | Type Exists              |
| 1                              | VA-CSP WELLNESS CONTACT VETERAN                                                                                                    | dialog                   |
| 2                              | 5 VA-CSP VET WELLNESS CONTACT VERSION<br>Finding: *NONE*                                                                                        | element                  |
| 3                              | 10 VA-CSP VET WELLNESS CONTACT INTRO<br>Finding: *NONE*                                                                                         | element                  |
| 4                              | 15 VA-CSP VET WELLNESS CONTACT DATE/LENGTH<br>Finding: *NONE*                                                                                   | element                  |
| 5                              | 17 VA-CSP CG/VET WELLNESS CONTACT LENGTH<br>Finding: *NONE*                                                                                     | element                  |
| 6                              | 20 VA-CSP GP VETERAN IDENTIFIER                                                                                                    | group                    |
| +                              | + Next Screen - Prev Screen ?? More Actio                                                                                                    | ns                       |
| DD [<br>DF [<br>DS [<br>Select | Dialog Details DT Dialog Text IS<br>Dialog Findings DU Dialog Usage QU<br>Dialog Summary IA Install All<br>Action: Next Screen// IA Install All | Install Selected<br>Quit |

At the <u>Select Action</u> prompt, type <u>IA</u> to install the dialog: <u>VA-CSP WELLNESS CONTACT VETERAN</u> Select Action: Next Screen// <u>IA</u> Install All

| instan i | eninder dialog and all components with no further changes. If | / <mark>Tes</mark> |               |
|----------|---------------------------------------------------------------|--------------------|---------------|
| Packed   | reminder dialog: VA-CSP WELLNESS CONTACT VETERAN [N/          | ATIONAL DIALOG]    |               |
| VA-CSP   | WELLNESS CONTACT VETERAN (reminder dialog) installed          | d from exchange    | file.         |
| Item     | Seq. Dialog Findings                                          | Туре               | <u>Exists</u> |
| 1        | VA-CSP WELLNESS CONTACT VETERAN                               | dialog             | Х             |
|          |                                                               |                    |               |
| 2        | 5 VA-CSP VET WELLNESS CONTACT VERSION                         | element            | Х             |
|          | Finding: *NONE*                                               |                    |               |
|          |                                                               |                    |               |
| 3        | 10 VA-CSP VET WELLNESS CONTACT INTRO                          | element            | X             |
|          | Finding: *NONE*                                               |                    |               |
|          |                                                               |                    |               |
| 4        | 15 VA-CSP VET WELLNESS CONTACT DATE/LENGTH                    | element            | X             |
|          | Finding: *NONE*                                               |                    |               |
| -        |                                                               | . 1                | X             |
| 5        | 17 VA-CSP CG/VET WELLNESS CONTACT LENGTH                      | element            | X             |
|          | Finding: "NONE"                                               |                    |               |
| 6        | 20 VA COD OD VETEDAN IDENTIFIED                               | apoup              | ~             |
| - U      | + Novt Schoon Prov Schoon 22 Mars Actions                     | group              | ^             |
|          | ieleg Deteile DT Dieleg Text                                  |                    |               |
|          | ialog Findinga DU Dialog Haaga OU O                           |                    |               |
|          | iolog Summony IA Install All                                  |                    |               |
|          | Action: Next Senson // O                                      |                    |               |
| Serect   | ACTION. Next Screen// Q                                       |                    |               |

Install reminder dialog and all components with no further changes: Y// Yes

After completing this dialog install, you will type Q.

You will be prompted to install the next reminder dialog component (VA-CSP WELLNESS CONTACT CAREGIVER). You will choose to install all even though some components may have an X to indicate that they exist.

| Packe              | d reminder dialog: VA-CSP WELLNESS CONTACT CAREGIVER            | [NATIONAL DIALO  | G]     |
|--------------------|-----------------------------------------------------------------|------------------|--------|
| Item               | Seg. Dialog Findings                                            | Туре             | Exists |
| 1                  | VA-CSP WELLNESS CONTACT CAREGIVER                               | dialog           |        |
| 2                  | 5 VA-CSP CG WELLNESS CONTACT VERSION<br>Finding: *NONE*         | element          |        |
| 3                  | 10 VA-CSP CG WELLNESS CONTACT INTRO<br>Finding: *NONE*          | element          |        |
| 4                  | 12 VA-CSP CG WELLNESS COLLATERAL INFORMATION<br>Finding: *NONE* | element          |        |
| 5                  | 15 VA-CSP CG WELLNESS CONTACT DATE<br>Finding: *NONE*           | element          |        |
| 6                  | 17 VA-CSP CG/VET WELLNESS CONTACT LENGTH                        | element          | Х      |
| +                  | + Next Screen - Prev Screen ?? More Actions                     |                  |        |
| DD I               | Dialog Details DT Dialog Text IS I                              | [nstall Selected |        |
| DF I               | Dialog Findings DU Dialog Usage QU Q                            | Quit             |        |
| DSI                | Dialog Summary IA Install All                                   |                  |        |
| Selec <sup>.</sup> | t Action: Next Screen// IA                                      |                  |        |

At the <u>Select Action</u> prompt, type <u>IA</u> to install the dialog: VA-CSP WELLNESS CONTACT CAREGIVER

Select Action: Next Screen// IA Install All

| Install                        | reminder dialog and all components with no further changes:                                                                        | : Y// <mark>Yes</mark>   |            |
|--------------------------------|----------------------------------------------------------------------------------------------------|--------------------------|------------|
| Packed                         | l reminder dialog: VA-CSP WELLNESS CONTACT CAREGIVEF                                                                               | R [NATIONAL DIALOG]      |            |
| VA-CSF                         | P WELLNESS CONTACT CAREGIVER (reminder dialog) insta                                                                               | alled from exchange      | file       |
| Item                           | Seq. Dialog Findings                                                                                                    | Type Exi                 | <u>sts</u> |
| 1                              | VA-CSP WELLNESS CONTACT CAREGIVER                                                                                                  | dialog                   | Х          |
| 2                              | 5 VA-CSP CG WELLNESS CONTACT VERSION<br>Finding: *NONE*                                                                            | element                  | X          |
| 3                              | 10 VA-CSP CG WELLNESS CONTACT INTRO<br>Finding: *NONE*                                                                             | element                  | X          |
| 4                              | 12 VA-CSP CG WELLNESS COLLATERAL INFORMATION<br>Finding: *NONE*                                                                    | element                  | X          |
| 5                              | 15 VA-CSP CG WELLNESS CONTACT DATE<br>Finding: *NONE*                                                                              | element                  | X          |
| 6                              | 17 VA-CSP CG/VET WELLNESS CONTACT LENGTH                                                                                           | element                  | Х          |
| +                              | + Next Screen - Prev Screen ?? More Actions                                                                                        | 3                        |            |
| DD D<br>DF D<br>DS D<br>Select | Dialog Details DT Dialog Text IS<br>Dialog Findings DU Dialog Usage QU<br>Dialog Summary IA Install All<br>Action: Next Screen// Q | Install Selected<br>Quit |            |

After completing this dialog install, you will type Q.

**You will be prompted to install the next reminder dialog component (VA-CSP REACH VA).** You will choose to install all even though some components may have an X to indicate that they exist.

| Packed                 | reminder dialog: VA-CSP REACH VA [NATIONAL DIALOG]                                            |                  |        |
|------------------------|-----------------------------------------------------------------------------------------------|------------------|--------|
| Item                   | Seq. Dialog Findings                                                                          | Туре             | Exists |
| 1                      | VA-CSP REACH VA                                                                               | dialog           |        |
| 2                      | 10 VA-CSP REACH VA VERSION<br>Finding: *NONE*                                                 | element          |        |
| 3                      | 15 VA-CSP REACH INTRO<br>Finding: *NONE*                                                      | element          |        |
| 4                      | 20 VA-CSP GP REACH ENROLLMENT                                                                 | group            |        |
| 5                      | Finding: *NONE*<br>20.10 VA-CSP REACH ENR TYPE<br>Finding: *NONE*                             | element          |        |
| 6                      | 20.20 VA-CSP GP REACH ENR CONDITION                                                           | group            |        |
| 7                      | Finding: *NONE*<br>20.20.10 VA-CSP GP REACH ENR COND ALL ERAS                                 | group            |        |
| T<br>DD D              | ialog Details DT Dialog Text IS                                                               | Install Selected | d      |
| DF D<br>DS D<br>Select | ialog Findings DU Dialog Usage QU<br>ialog Summary IA Install All<br>Action: Next Screen// IA | Quit             |        |
|                        |                                                                                               |                  |        |

At the **<u>Select Action</u>** prompt, type <u>IA</u> to install the dialog: VA-CSP REACH VA

Select Action: Next Screen// IA Install All

Install reminder dialog and all components with no further changes: Y// Yes

| Packe | I reminder dialog: VA-CSP REACH VA [NATIONAL DIALOG]   |                 |        |
|-------|--------------------------------------------------------|-----------------|--------|
| VA-CS | P REACH VA (reminder dialog) installed from exchange   | file.           |        |
| Item  | Seq. Dialog Findings                                   | Туре            | Exists |
| 1     | VA-CSP REACH VA                                        | dialog          | Х      |
| 2     | 10 VA-CSP REACH VA VERSION<br>Finding: *NONE*          | element         | х      |
| 3     | 15 VA-CSP REACH INTRO<br>Finding: *NONE*               | element         | х      |
| 4     | 20 VA-CSP GP REACH ENROLLMENT<br>Finding: *NONE*       | group           | Х      |
| 5     | 20.10 VA-CSP REACH ENR TYPE                            | element         | Х      |
| 6     | 20.20 VA-CSP GP REACH ENR CONDITION<br>Finding: *NONE* | group           | x      |
| 7     | 20.20.10 VA-CSP GP REACH ENR COND ALL ERAS             | group           | Х      |
| +     | + Next Screen - Prev Screen ?? More Actions            |                 |        |
| DD I  | )ialog Details DT Dialog Text IS I                     | nstall Selected | k      |
| DF I  | )ialog Findings DU Dialog Usage QU Q                   | uit             |        |
| DS    | )ialog Summary IA Install All                          |                 |        |
| Selec | : Action: Next Screen// Q                              |                 |        |

After completing this dialog install, you will type Q.

You will be prompted to install the next reminder dialog component (VA-CSP CAREGIVER ASSESSMENT COMBINED). You will choose to install all even though some components may have an X to indicate that they exist.

| Packe                   | d reminder dialog: VA-CSP CAREGIVER ASSESSMENT COMBINED                                                                                                    | [NATIONAL        | DIALOG] |
|-------------------------|----------------------------------------------------------------------------------------------------|------------------|---------|
| Item                    | Seg. Dialog Findings                                                                                                    | eqvT             | Exists  |
| 1                       | VA-CSP CAREGIVER ASSESSMENT COMBINED                                                                                                    | dialog           |         |
| 2                       | 10 VA-CSP CG ASSESSMENT VERSION<br>Finding: *NONE*                                                                                                    | element          |         |
| 3                       | 20 VA-CSP CG ASSESS INTRO<br>Finding: *NONE*                                                                                                    | element          |         |
| 4                       | 30 VA-CSP COLLATERAL INFORMATION REV<br>Finding: *NONE*                                                                                                    | element          | X       |
| 5                       | 40 VA-CSP CG ASSESS DATE<br>Finding: *NONE*                                                                                                    | element          |         |
| 6                       | 45 VA-CSP CG ASSESS TIME SPENT                                                                                                    | element          |         |
| +                       | + Next Screen - Prev Screen ?? More Actions                                                                                                    |                  |         |
| DD<br>DF<br>DS<br>Selec | Dialog Details DT Dialog Text IS Ins <sup>-</sup><br>Dialog Findings DU Dialog Usage QU Qui <sup>-</sup><br>Dialog Summary IA Install All<br>t Action: Next Screen// IA | tall Select<br>t | ed      |

## At the <u>Select Action</u> prompt, type <u>IA</u> to install the dialog: VA-CSP CAREGIVER ASSESSMENT COMBINED

Select Action: Next Screen// IA Install All

Install reminder dialog and all components with no further changes: Y// Yes

| Packed | reminder dialog: VA-CSP CAREGIVER ASSESSMENT COM<br>CAREGIVER ASSESSMENT COMBINED (reminder dialog) | BINED [NATIONAL ] | DIALOG] |
|--------|----------------------------------------------------------------------------------------------------|-------------------|---------|
| Item   | Seq. Dialog Findings                                                                                |                   | Exists  |
| 1      | VA-CSP CAREGIVER ASSESSMENT COMBINED                                                                | dialog            | X       |
| 2      | 10 VA-CSP CG ASSESSMENT VERSION<br>Finding: *NONE*                                                  | element           | Х       |
| 3      | 20 VA-CSP CG ASSESS INTRO<br>Finding: *NONE*                                                        | element           | Х       |
| 4      | 30 VA-CSP COLLATERAL INFORMATION REV<br>Finding: *NONE*                                             | element           | Х       |
| 5      | 40 VA-CSP CG ASSESS DATE<br>Finding: *NONE*                                                         | element           | Х       |
| 6      | 45 VA-CSP CG ASSESS TIME SPENT                                                                      | element           | х       |
| +      | + Next Screen - Prev Screen ?? More Actio                                                           | ons               |         |
| DD D   | ialog Details DT Dialog Text IS                                                                     | Install Select    | ed      |
| DF D   | ialog Findings DU Dialog Usage QU                                                                   | Quit              |         |
| DS D   | ialog Summary IA Install All                                                                        |                   |         |
| Select | Action: Next Screen// Q                                                                             |                   |         |

After completing this dialog install, you will type Q.

| Description:                                                     |
|------------------------------------------------------------------|
| The following Clinical Reminder items were selected for packing: |
| REMINDER DIALOG                                                  |
| VA-CSP WELLNESS CONTACT VETERAN                                  |
| VA-CSP WELLNESS CONTACT CAREGIVER                                |
| VA-CSP REACH VA                                                  |
| VA-CSP CAREGIVER ASSESSMENT COMBINED                             |
|                                                                  |
| REMINDER TERM                                                    |
| VA-REMINDER UPDATE_2_0_467                                       |
| Non-exchangeable TIU object(s):                                  |
|                                                                  |
| + + Next Screen - Prev Screen ?? More Actions >>>                |
| IA Install all Components IS Install Selected Component          |
| Select Action: Next Screen// Q                                   |
|                                                                  |

You will then be returned to this screen. At the **<u>Select Action</u>** prompt, type Q.

Install complete.

## **Post Installation**

- 1. Inquire the VA-USER CLASS NURSE reminder term. Confirm the term matches the inquire captured during pre-installation.
- 2. Remap the order dialogs to the findings and/or additional findings prompts in following elements as identified in the pre-installation steps.
  - a) Element: VAL-TXTZ RHS FUTURE CONSULT PLACED PRIM NEG
  - b) Element: VAL-TXTZ RHS FUTURE CONSULT PLACED PRIM NEG 2
  - c) Element: VAL-TXTZ RHS WARM HANDOFF CONSULT
  - d) Element: VAL-TXTZ RHS WARM HANDOFF CONSULT 2
- 3. Make the Dialog template available to be attached to a Personal or Shared template or to be able to attach the dialog to a progress note title.

Select Reminder Managers Menu <TEST ACCOUNT> Option: **CP** CPRS Reminder Configuration

| CA Add/Edit Reminder Categorie | CA | Add/Edit Reminder Categories |
|--------------------------------|----|------------------------------|
|--------------------------------|----|------------------------------|

- CL CPRS Lookup Categories
- CS CPRS Cover Sheet Reminder List
- MH Mental Health Dialogs Active
- PN Progress Note Headers
- RA Reminder GUI Resolution Active
- TIU Template Reminder Dialog Parameter

DEVL Evaluate Coversheet List on Dialog Finish

- DL Default Outside Location
- PT Position Reminder Text at Cursor
- LINK Link Reminder Dialog to Template
- TEST CPRS Coversheet Time Test
- NP New Reminder Parameters
- GEC GEC Status Check Active
- WH WH Print Now Active

Select CPRS Reminder Configuration <TEST ACCOUNT> Option: **TIU** TIU Template

## Reminder Dialog Parameter

Reminder Dialogs allowed as Templates may be set for the following:

| 1 | User     | USR | [choose from NEW PERSON] |                               |
|---|----------|-----|--------------------------|-------------------------------|
| 3 | Service  |     | SRV                      | [choose from SERVICE/SECTION] |
| 4 | Division |     | DIV                      | [SALT LAKE CITY]              |

5 System SYS [NATREM.FO-SLC.MED.VA.GOV]

Enter selection: **5** *Choose the appropriate number for your site.* Your site may do this by System or other levels. The example below uses SYSTEM level.

Setting Reminder Dialogs allowed as Templates for System: NATREM.FO-SLC.MED.VA.GOV

Select Display Sequence: ?

149 VA-COVID-19 TELEPHONE FOLLOW-UP

160 VA-SRA-CONSULT RESPONSE (D)

When you type a question mark above, you will see the list of #'s (with dialogs) that are already taken. Choose a number **NOT** on this list. For this example, 150 is not present so I will use 150.

Select Display Sequence: **150** Are you adding 150 as a new Display Sequence? Yes// Y YES Display Sequence: 150// <Enter> Clinical Reminder Dialog: VA-CSP CAREGIVER ASSESSMENT COMBINED then <enter> OK? Yes// <Enter>

Select Display Sequence: **151** Are you adding 151 as a new Display Sequence? Yes// **Y** YES Display Sequence: 151// <Enter> Clinical Reminder Dialog: **VA-CSP REACH VA** then <enter> OK? Yes// <Enter>

Select Display Sequence: <mark>152</mark> Are you adding 152 as a new Display Sequence? Yes// <mark>Y YES</mark> Display Sequence: 152// <mark><Enter></mark> Clinical Reminder Dialog: VA-CSP WELLNESS CONTACT CAREGIVER then <mark><enter></mark> OK? Yes// <mark><Enter></mark>

Select Display Sequence: **153** Are you adding 152 as a new Display Sequence? Yes// **Y** YES Display Sequence: 152// <Enter> Clinical Reminder Dialog: VA-CSP WELLNESS CONTACT VETERAN then <enter> OK? Yes// <Enter> (Yes)

- 4. Add appropriate TIU objects for patient address to the following dialog elements.
  - a) NAME: VAL-CSP CG/VET FULL ADDRESS DISABLE: CLASS: LOCAL// SPONSOR: REVIEW DATE: RESOLUTION TYPE: ORDERABLE ITEM: FINDING ITEM:

Additional findings: none Select ADDITIONAL FINDING: DIALOG/PROGRESS NOTE TEXT:

Full Address: \*PATIENT ADDRESS OBJECT HERE\* Edit? NO// **YES** 

==[ WRAP ]==[INSERT ]=====< DIALOG/PROGRESS E[Press <PF1>H for Full

Address: \*PATIENT ADDRESS OBJECT HERE\*

Replace the red text with appropriate TIU object.

#### b) Repeat steps for following:

- a. VAL-CSP METHOD CG RECORD LOCATION HOME
- b. VAL-CSP METHOD VET RECORD LOCATION HOME
- c. VAL-TH VVC TELEPHONE TRIAGE PATIENT LOCATION HOME

#### 5. Add appropriate TIU objects for phone number to the following dialog elements.

a) NAME: VAL-CSP CG/VET PHONE

| DISABLE:                |
|-------------------------|
| CLASS: LOCAL//          |
| SPONSOR:                |
| REVIEW DATE:            |
| <b>RESOLUTION TYPE:</b> |
| ORDERABLE ITEM:         |
| FINDING ITEM:           |

Additional findings: none Select ADDITIONAL FINDING: DIALOG/PROGRESS NOTE TEXT:

Phone #: \*PHONE OBJECT HERE\*

Edit? NO// YES

==[ WRAP ]==[INSERT ]=====< DIALOG/PROGRESSTE[Press <PF1>H for Full

Phone #: \*PHONE OBJECT HERE\*

Replace the red text with appropriate TIU object.

#### b) Repeat steps for following:

- a. VAL-CSP METHOD CG RECORD CONTACT PHONE OBJECT
- b. VAL-CSP METHOD VET RECORD CONTACT PHONE OBJECT
- C. VAL-TH VVC TELEPHONE TRIAGE CONTACT PHONE OBJECT

#### 6. Add appropriate TIU objects for email address to the VAL-CSP CG/VET EMAIL dialog element.

NAME: VAL-CSP CG/VET EMAIL DISABLE: CLASS: LOCAL// SPONSOR: REVIEW DATE: RESOLUTION TYPE: ORDERABLE ITEM: FINDING ITEM:

Additional findings: none Select ADDITIONAL FINDING: DIALOG/PROGRESS NOTE TEXT:

Email address: {FLD:VA-CSP EDIT 40} \*EMAIL OBJECT HERE\*

Edit? NO// YES

==[ WRAP ]==[INSERT ]=====< DIALOG/PROGRESS NOTE TE[Press <PF1>H for Full

Email address: {FLD:VA-CSP EDIT 40} \*EMAIL OBJECT HERE\*

- If your site HAS an email TIU object:
  - Replace the red text with appropriate TIU object and delete the VA-CSP EDIT 40 template field in this element.
- If your site does NOT have an email TIU object:
  - Delete the words \*EMAIL OBJECT HERE\* from this element and leave the VA-CSP EDIT 40 template field in place.

### 7. Setup of Note Titles.

The note titles to create to associate with these dialogs are:

CSP CAREGIVER ASSESSMENT CSP REACH VA CSP PCAFC WELLNESS CONTACT CAREGIVER (This title should already exist) CSP PCAFC WELLNESS CONTACT VETERAN (This title should already exist)

Also create the following note title but it will not be linked to a template or dialog:

### CSP PGCSS CAREGIVER ANNUAL REVIEW

VHA Enterprise Standard Title for all note titles above: CAREGIVER CERTIFICATE

Add these to your document class where caregiver notes are located.

**Note:** Comprehensive information on Creating new Document Classes and Titles can be found beginning on page 47 of the TIU/ASU Implementation Guide at the following link: <u>http://www.va.gov/vdl/documents/Clinical/CPRS-Text\_Integration\_Utility\_(TIU)/tiuim.pdf</u>

### 8. Associate the reminder dialogs with the note title in CPRS

a) Type in the following information:
Name: CSP CAREGIVER ASSESSMENT
Template Type: Reminder Dialog
Reminder Dialog: VA-CSP CAREGIVER ASSESSMENT COMBINED

Next, type in the Associated Title, which in this case is **CSP CAREGIVER** ASSESSMENT and select Apply.

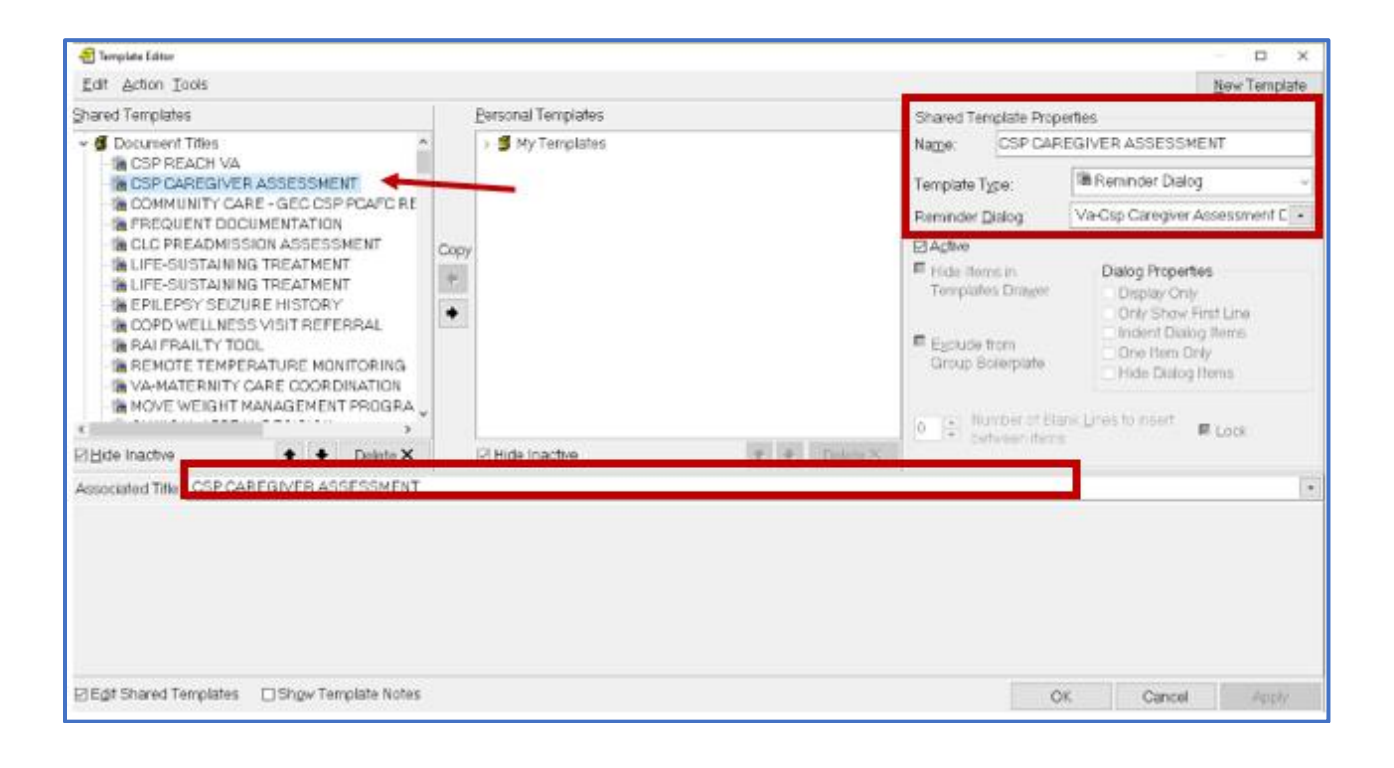

b) Name: CSP REACH VA

Template Type: Reminder Dialog Reminder Dialog: VA-CSP REACH VA Associated Title: CSP REACH VA

| 🗐 Template Editor                                                                                                    |                    | - D ×                                                                                                    |
|----------------------------------------------------------------------------------------------------|--------------------|----------------------------------------------------------------------------------------------------|
| Edit Action Tools                                                                                                    |                    | New Template                                                                                                    |
| Shared Templates                                                                                                    | Personal Templates | Shared Template Properties                                                                                                    |
| 🛩 🕼 Document Titles                                                                                                    | > 🗃 MyTemplates    | Natter CSP REACH VA                                                                                                    |
| - IB CSP REACH VA<br>- IB CSP CAREGIVER ASSESSMEN                                                                                                    | π                  | Template Type 🛛 🕫 Reminder Dialog 🗸                                                                                                    |
| -SE COMMUNITY CARE - GEC CSP<br>-SE FREQUENT DOCUMENTATION                                                                                                    | PCAFC RE           | Reminder Dialog: Va-Csp Reach Va 🔹                                                                                                    |
| - CLC PREADMISSION ASSESS                                                                                                    | MENT Copy          | 52.00g/078                                                                                                    |
| LIFE-SUSTAINING TREATMENT EPILEPSY SEIZURE HISTORY COPD WELLNESS VISIT REFEF RAI FRAILTY TOOL REMOTE TEMPERATURE MON WA-MATERNITY CARE COORDI MOVE WEIGHT MANAGEMENT | RAL TORING         | Finde Tremplates Drawer Templates Drawer Egiptude from Group Boterplate Mamber of Blank Lines Tollhoet Mamber of Blank Lines Tollhoet Look |
| 2 Hide Inactive                                                                                                    | Delete X           | Detartu X                                                                                                    |
| Associated Title CSP REACH VA                                                                                                    |                    | 14                                                                                                    |
|                                                                                                    |                    |                                                                                                    |
| Egit Shared Templates Show Tem                                                                                                    | plate Notes        | OK Cancel Apply                                                                                                    |

- c) Name: CSP PCAFC WELLNESS CONTACT CAREGIVER Template Type: Reminder Dialog Reminder Dialog: VA-CSP WELLNESS CONTACT CAREGIVER Associated Title: CSP PCAFC WELLNESS CONTACT CAREGIVER
- d) Name: CSP PCAFC WELLNESS CONTACT VETERAN Template Type: Reminder Dialog Reminder Dialog: VA-CSP WELLNESS CONTACT VETERAN Associated Title: CSP PCAFC WELLNESS CONTACT VETERAN
- 9. Coordinate this step with local CSP staff. Inactivate the following existing TIU titles (some sites may not have all listed):
  - a) CSP PCAFC CAREGIVER ASSESSMENT
  - b) CSP PGCSS CAREGIVER REVIEW
  - c) REACH VA CAREGIVER SUPPORT
  - d) REACH VA CAREGIVER SUPPORT PROGRAM NOTE
  - e) REACH VA TELEPHONE SUPPORT GROUP PROGRAM

**NOTE**: If there are any questions or problems during the installation, please notify your local IT support to log a national help desk ticket or contact the VA Service Desk and have them submit a national ticket to:

Category: Affected Service

Affected Service: VistA – CPRS: Clinical Reminders